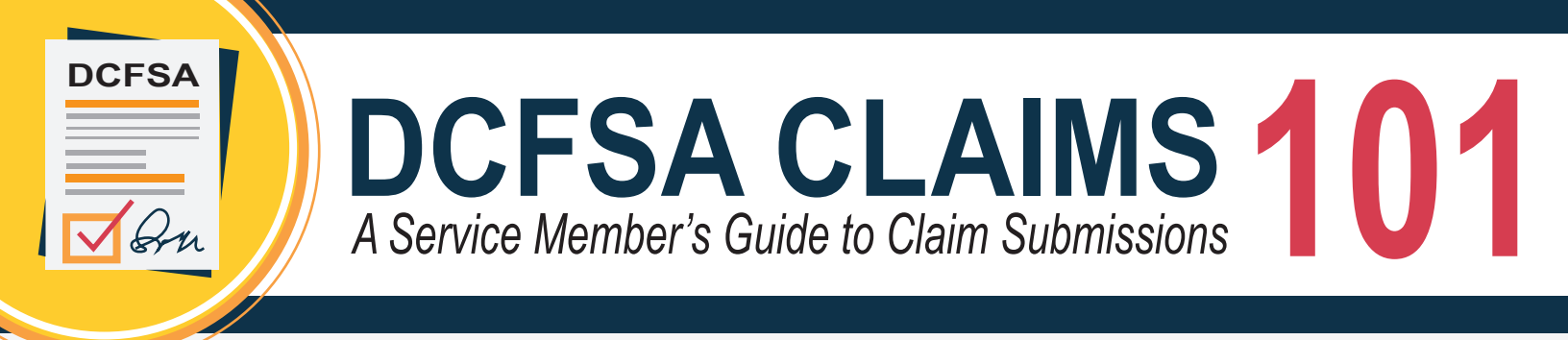

To be reimbursed for your Dependent Care Flexible Spending Account (DCFSA) eligible expenses and avoid forfeiting funds, you must submit a claim. Use the below guide to learn everything you need to know about submitting a claim.

## **HOW IT WORKS**

Understanding and managing your DCFSA is easy as outlined in the below **four** simple steps.

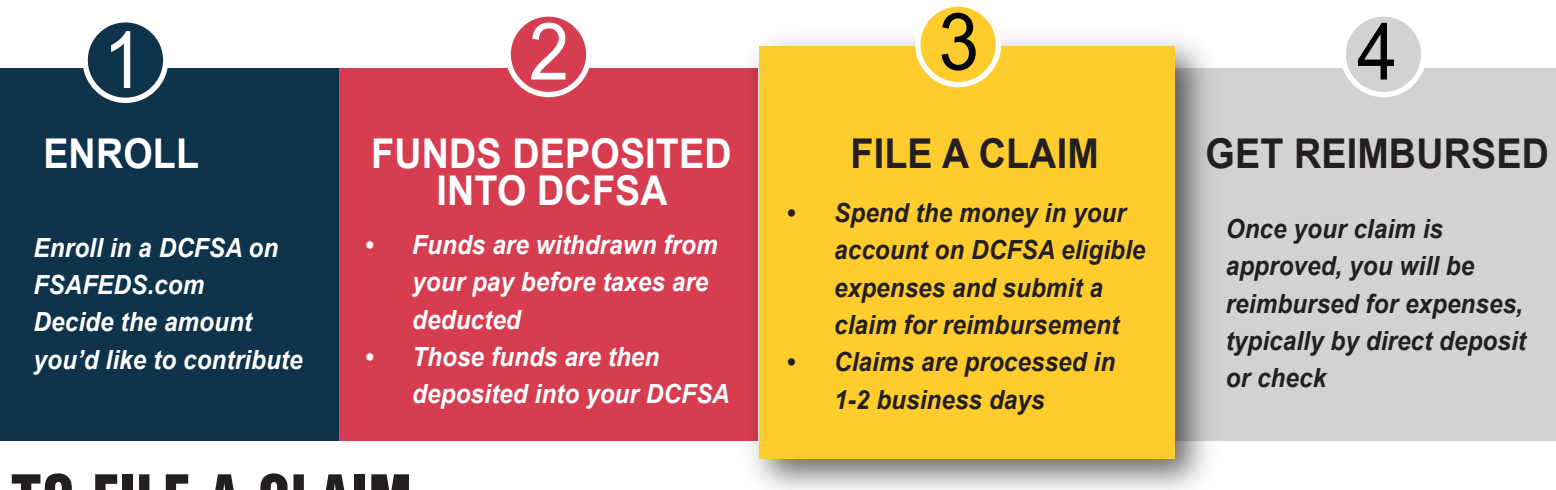

# TO FILE A CLAIM

FSAFEDS offers simple and easy ways to submit claims for reimbursement.

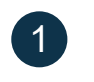

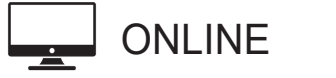

2

VIA FSAFEDS APP

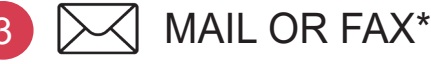

\*visit FSAFEDS.com for more information on how to submit a claim by mail or fax

# RECEIPT REQUIREMENTS

Save your receipt. Whichever method you choose to submit a claim, you will be required to provide necessary documentation such as a receipt. **Documentation/receipts must include the following:** 

#### Dependent's Name

Name of the person who received the service

- Provider's Name
  Provider that delivered the service
- Date of Service Date when services were provided

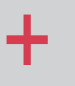

**Type of Service** Description of the service provided

+ (

#### Cost

Amount paid for the service or product

FSAFEDS accepts handwritten receipts, just make sure it contains a signature and the above required information.

**PRO TIP:** 

## HOW TO SUBMIT YOUR CLAIM

The mobile app is the easiest way to submit a claim as outlined in the below step-by-step instructions. Submitting a claim online is another fast and easy option, visit FSAFEDS to find out how.

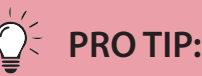

You can track the status of your claims through your FSAFEDS account including updates about approval and reimbursement.

### ON THE MOBILE APP

#### **Download the App** On your mobile device, navigate to the App store or Google Play store and download the FSAFEDS mobile app. Login to Your Account 2 Log into your FSAFEDS account using the same username and password as your online account. Start a New Claim 3 Navigate to the claim section and select the option to start a new claim. **Upload Documents** 4 Fill out all necessary details including the date of service, expense type, and any required documents (e.g. receipts). **Review & Submit Claim** 5 Review provided information and submit your claim. You will receive a confirmation message once successfully submitted.

### **REIMBURSEMENT OPTIONS**

NOTE: FSAFEDS does not offer a debit card for DCFSA expenses.

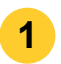

DCFSA

#### Pay Me Back — Check

Have a check mailed to you after a claim has been processed and approved.

#### Pay Me Back — Direct Deposit

Set up direct deposit, and once a claim has been processed and approved, your reimbursement will be deposited directly into your bank account.

#### 3

#### Pay My Provider

Arrange for FSAFEDS to send payments directly to your dependent care provider via your online account.

#### erro TIP:

Keep in mind that expenses are eligible to claim, starting on the date of service rather than the date of payment.

Visit FSAFEDS.com/explore/usmdcfsa for more details about filing claims and managing your DCFSA account.

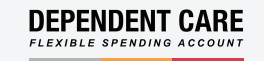

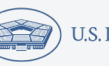